# VC-BC301P 超高清摄像机 (UHD Box Camera)

使用手册-简体中文

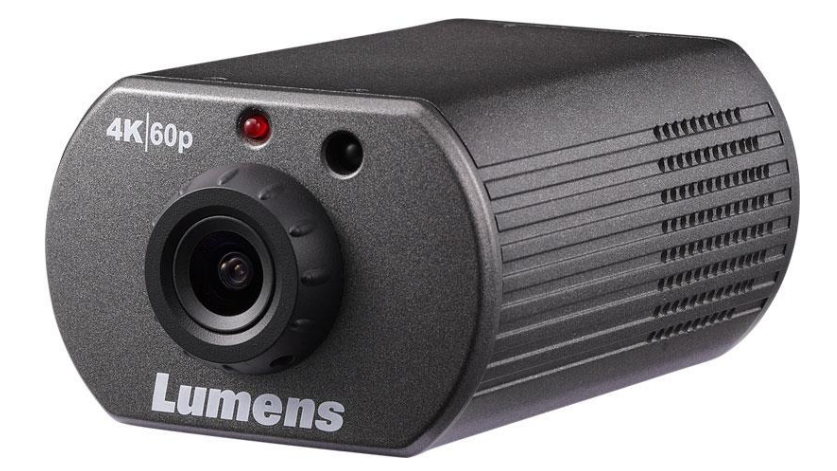

[重要]

最新版本之快速操作手册、各国语系的使用手册、 软件、驱动程序等,请至 Lumens 网站下载 https://www.Lumens.cn/support

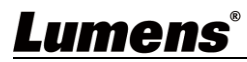

| 第 | 1 | 章   | 配件清单          |
|---|---|-----|---------------|
| 第 | 2 | 章   | 产品功能介绍3       |
|   |   | 2.1 | 产品 I/O 功能介绍3  |
|   |   | 2.2 | Tally 指示灯功能说明 |
| 第 | 3 | 章   | 安装说明          |
|   |   | 3.1 | 基本设备4         |
| 第 | 4 | 章   | 系统连接图5        |
| 第 | 5 | 章   | 遥控器按键与屏幕选单介绍6 |
|   |   | 5.1 | 遥控器按键功能说明6    |
|   |   | 5.2 | 屏幕选单7         |
| 第 | 6 | 章   | 网络功能设定说明12    |
|   |   | 6.1 | 网页系统需求12      |
|   |   | 6.2 | 网页功能说明16      |
| 第 | 7 | 章   | 常见问题排除        |
| 第 | 8 | 章   | 安全指示          |
| 版 | 权 | 、资  | 讯             |

# 目 录

# 第1章 配件清单

| VC-BC301P                                                                                                    | 电源线       | 电源适配器 |
|----------------------------------------------------------------------------------------------------|-----------|-------|
| exico, Contraction of the second second seco |           |       |
|                                                                                                    | 外观可能因国别不同 |       |
| 安装说明                                                                                                    | 支架配件组     | 合格証   |
| Quick Installation Guide                                                                                                    |           | =     |

# 第2章 产品功能介绍

### 2.1 产品 I/O 功能介绍

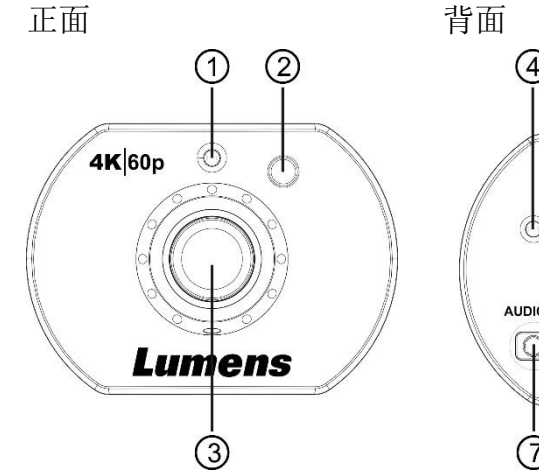

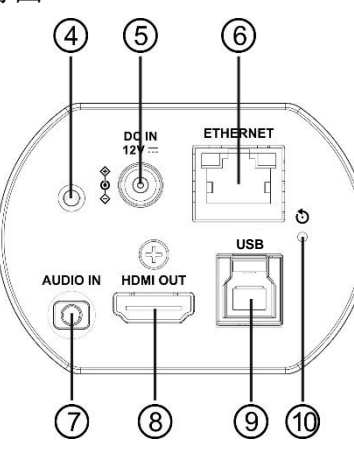

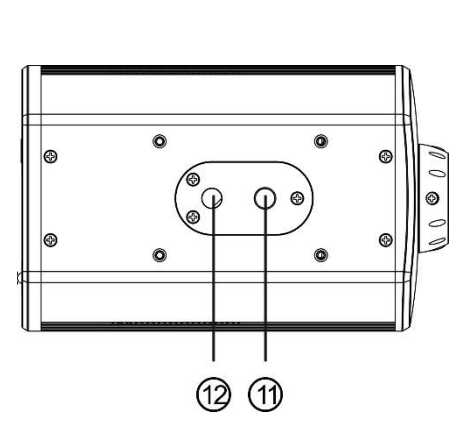

底部

| NO. | 项目                                        | 功能说明                    |  |
|-----|-------------------------------------------|-------------------------|--|
| 1   | 红外线接收器                                    | 支持红外线遥控器控制              |  |
| 2   | Tally 指示灯                                 | 显示摄影机 Tally 灯状态         |  |
| 3   | 镜头                                        | 高清摄像镜头                  |  |
| 4   | 电源指示灯                                     | 显示摄影机状态                 |  |
| 5   | DC 12V 电源接口                               | AC power 供电连接端口         |  |
| 6   | 网络端口 网络线端口,支持 IEEE802.3af 之路由器或集线器 PoE 供电 |                         |  |
| 7   | 音源输入                                      | 支持 Line In/MIC In 音源输入  |  |
| 8   | HDMI2.0 输出                                | 连接 HDMI 输出讯号源           |  |
| 9   | USB3.0 Type-B 接孔                          | 使用 USB 线与计算机连接,透过软件取得影像 |  |
| 10  | 重置按钮                                      | 长按5秒后重置机台               |  |
| 11  | 三角架定位孔                                    | 三角架定位孔                  |  |
| 12  | 三角架螺丝孔                                    | 支持规格 1/4",20 UNC        |  |

### 2.2 Tally 指示灯功能说明

2.2.1 Tally 指示灯功能可透过 VISCA 命令控制开启,设定方式如下

Tally Mode: 8x 01 7E 01 0A 01 0p FF

p = 0: OFF p = 4: On (半亮) p = 5: On (全亮)

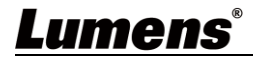

# 第3章 安装说明

- 3.1 基本设备
  - 3.1.1 VC-BC301P 尺寸

长 x 宽 x 高 : 113 x 70 x 51 mm

重量: 0.35 Kg

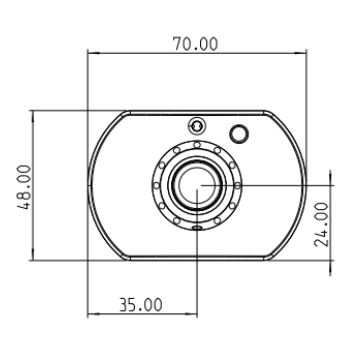

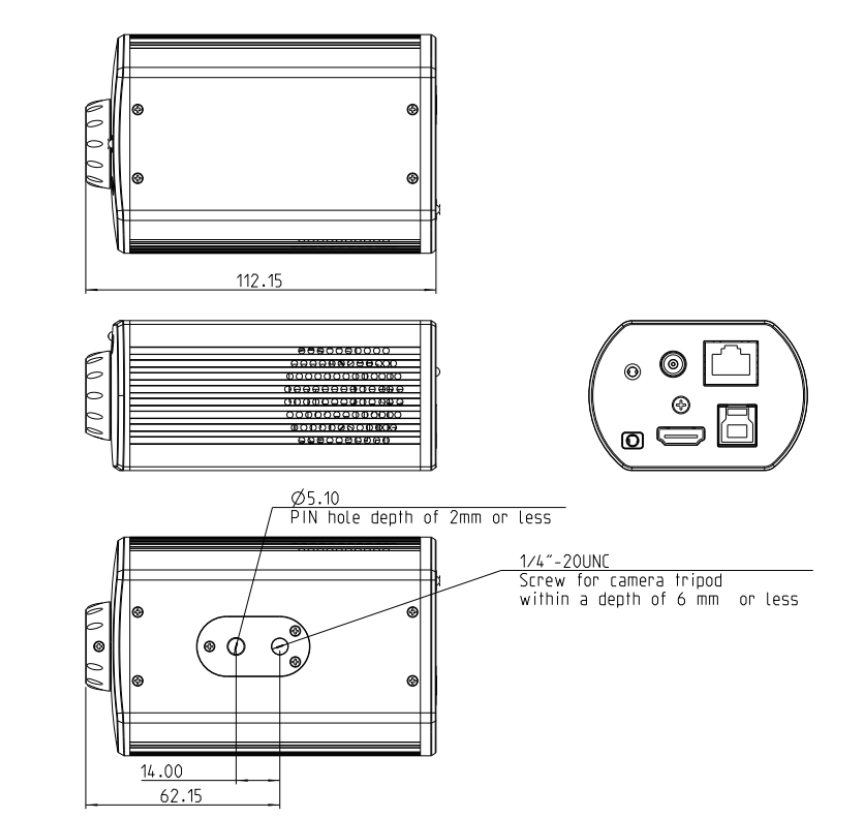

#### 3.1.2 安装方式

可使用随附的支架配件包,将摄像机安装于墙面或桌面

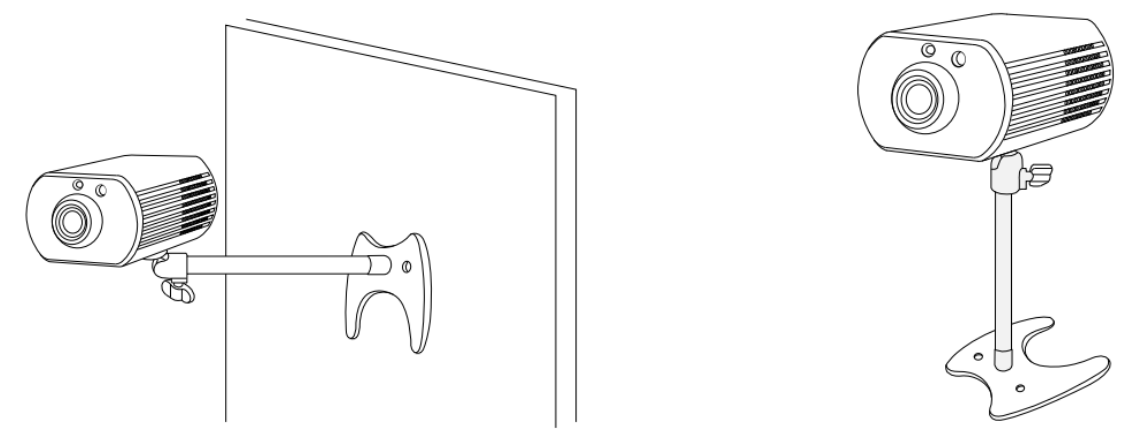

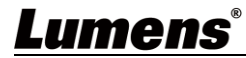

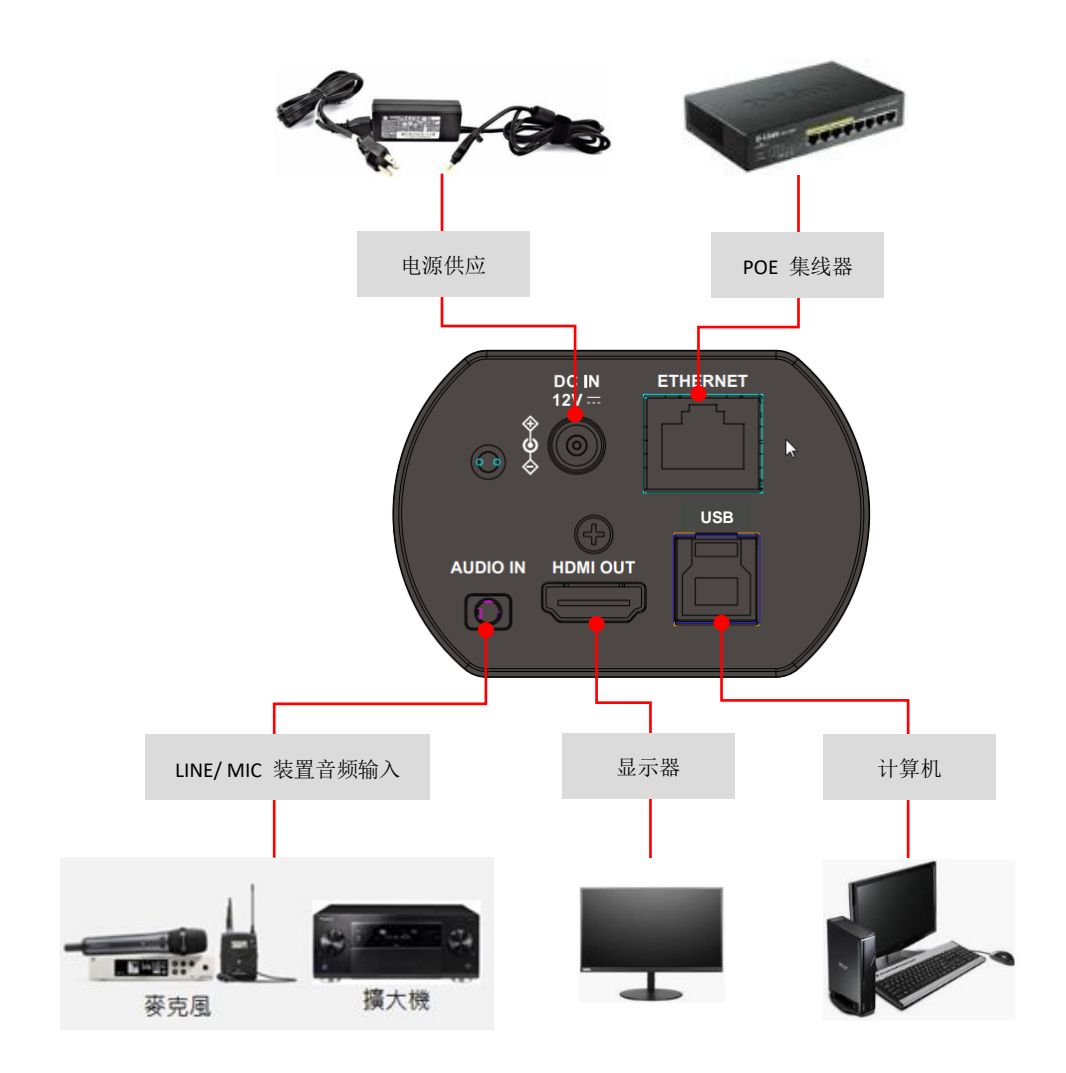

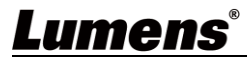

# 第5章 遥控器按键与屏幕选单介绍

### 5.1 遥控器按键功能说明

遥控器 VC-IR01 为选购配件 <说明>以下依英文字母顺序排列。

| Power                                                                               |
|-------------------------------------------------------------------------------------|
|                                                                                     |
| 7   8   9     Preset   Reset     1   0                                              |
| Merru<br>Tit<br>Dick Light                                                          |
| Pan Pan Pan Pan Tit Rest                                                            |
| Slow Fast                                                                           |
| Focus<br>Auto Far Near Manual<br>Alto Far Near Manual<br>Ficture Freeza Mirror Info |
| Directive Set                                                                       |
| Lumens                                                                              |

| 项目                      | 说明                     |  |  |  |
|-------------------------|------------------------|--|--|--|
| <b>≺,≻,</b> ∧, <b>∨</b> | 移动镜头                   |  |  |  |
| Back Light              | 开启/关闭 背光补偿             |  |  |  |
| Camera<br>select        | 选择 ID 1~3 的摄影机         |  |  |  |
| Focus-                  |                        |  |  |  |
| Manual /                | 保留功能                   |  |  |  |
| Far/Near                |                        |  |  |  |
| Focus-Auto              | 保留功能                   |  |  |  |
| Freeze                  | 冻结画面                   |  |  |  |
| Home-Enter              | 回到首页/执行                |  |  |  |
| Info                    | 状态信息                   |  |  |  |
| L/R                     |                        |  |  |  |
| Direction Set           |                        |  |  |  |
| Menu                    | 开启 OSD 选单              |  |  |  |
| Mirror                  | 旋转画面(关闭 /镜像 / 翻转 / 旋转) |  |  |  |
| Pan/Tilt                |                        |  |  |  |
| Reset                   |                        |  |  |  |
| Picture                 | 影像效果切换 (关/负片/黑白)       |  |  |  |
| Power                   | 电源开关                   |  |  |  |
| Preset                  | 指定 ID(0~9) ·储存目前位置数据   |  |  |  |
| Reset                   | 指定 ID(0~9) · 清除该位置数据   |  |  |  |
| Zoom-Fast               | 快速调整影像大小               |  |  |  |
| Zoom-Slow               |                        |  |  |  |

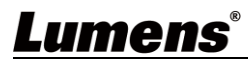

### 5.2 屏幕选单

<说明> 使用遥控器按[MENU],叫出屏幕选单;默认值用<u>底线粗体</u>表示。

| 第一层<br>主项次 | 第二层<br>次项次                          | 第三层<br>调整值                                                 |                    | 功能说明                                               |
|------------|-------------------------------------|------------------------------------------------------------|--------------------|----------------------------------------------------|
|            | 模式<br>(Mode)                        | <ol> <li><u>全自动</u></li> <li>快门优先</li> <li>手动模式</li> </ol> |                    | 曝光模式设定                                             |
|            | 曝光补偿<br>(Exposure Comp.)            | 开启/ <u>关闭</u>                                              |                    | AE Level<br><b>曝光补偿(Exposure Comp.)</b> 开启<br>后可调整 |
|            | 曝光补偿等级<br>(Exposure Comp.<br>Level) | -5~ <u>C</u> ~5                                            |                    |                                                    |
|            | 聚光灯<br>(Spot Light)                 | 开启/ <u>关闭</u>                                              |                    |                                                    |
|            | 聚光灯位置(Spot<br>Light Position)       | X(0~6)Y(0~4                                                | 1)                 | <b>聚光灯(Spot Light)</b> 开启后可调整                      |
|            |                                     | <b>60/30</b><br>模式                                         | <b>50/25</b><br>模式 |                                                    |
|            |                                     | 1/10000<br>1/5000                                          | 1/10000<br>1/5000  |                                                    |
| 曝光         |                                     | 1/3000                                                     | 1/3000             | -                                                  |
| (Exposure) |                                     | 1/2000                                                     | 1/1750             | -                                                  |
|            |                                     | 1/1500                                                     | 1/1250             | -                                                  |
|            |                                     | 1/1000                                                     | 1/1000             | -                                                  |
|            |                                     | 1/725                                                      | 1/600              | -                                                  |
|            |                                     | 1/500                                                      | 1/425              |                                                    |
|            | 快门优先                                | 1/350                                                      | 1/300              | 当 <b>曝光模式</b> 设定为 <b>快门先决</b> 时可调                  |
|            | (Shutter Pri)                       | 1/250                                                      | 1/215              | _ 整                                                |
|            |                                     | 1/180                                                      | 1/150              |                                                    |
|            |                                     | 1/120                                                      | 1/120              |                                                    |
|            |                                     | 1/90                                                       | 1/75               |                                                    |
|            |                                     | 1/60                                                       | 1/50               |                                                    |
|            |                                     | 1/30                                                       | 1/25               |                                                    |
|            |                                     | 1/15                                                       | 1/12               |                                                    |
|            |                                     | 1/8                                                        | 1/6                |                                                    |
|            |                                     | 1/4                                                        | 1/3                |                                                    |
|            |                                     | 1/2                                                        | 1/2                |                                                    |
|            |                                     | 1/1                                                        | 1/1                |                                                    |

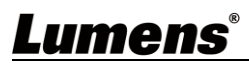

| 第一层<br>主项次 | 第二层<br>次项次               | 第三                                                                                                    | .层<br>:疽                                                                                                    | 功能说明                                   |
|------------|--------------------------|----------------------------------------------------------------------------------------------------|----------------------------------------------------------------------------------------------------|----------------------------------------|
|            | 手动 增益<br>(Manual Gain)   | <u>OdB</u> / 3 dB/ 6<br>12 dB/ 15 d<br>21 dB/ 24 d<br>30 dB/ 33 d<br>39 dB/ 42 dB                                                    | 5 dB/ 9 dB/<br>dB/ 18 dB/<br>dB/ 27 dB/<br>dB/ 36 dB/<br>dB/ 45 dB                                                                                                    | 当 <b>曝光模式</b> 设定为 <b>手动模式</b> 时可调<br>整 |
|            | 快门速度设定<br>(Manual Speed) | 60/30模式1/100001/50001/30001/25001/20001/15001/10001/7251/5001/3501/2501/1801/1201/1001/1001/1001/1001/1001/1001/14001/151/81/41/21/1 | 50/25 模<br>式<br>1/10000<br>1/5000<br>1/2500<br>1/1750<br>1/1250<br>1/1000<br>1/600<br>1/215<br>1/100<br>1/215<br>1/150<br>1/120<br>1/120<br>1/120<br>1/120<br>1/120<br>1/120<br>1/25<br>1/25<br>1/12<br>1/6<br>1/3<br>1/2<br>1/2<br>1/2 | 手动设定快门                                 |
|            | 增益限制<br>(Gain Limit)     | 9 dB/ 12 dB,<br>dB/ 21 dB/<br>dB/ 30 dB/<br>dB/ 39 dB/<br>dB                                                                         | / 15 dB/ 18<br>24 dB/ 27<br>33 dB/ 36<br>42 dB/ 4 <u>5</u>                                                                                                    | 电子增益最大值之限制值                            |
|            | 宽动态<br>(WDR)             | 1. <u>关闭</u><br>2. 1<br>3. 2<br>4. 3                                                                                                 |                                                                                                    |                                        |

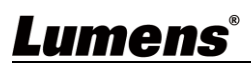

| 第一层<br>主项次             | 第二层<br>次项次                     | 第三层<br>调整值                                                                                                    | 功能说明                                                                                                    |
|------------------------|--------------------------------|----------------------------------------------------------------------------------------------------|----------------------------------------------------------------------------------------------------|
| 白平衡<br>(White Balance) | 模式<br>(Mode)                   | <ol> <li><u>自动</u></li> <li>室内</li> <li>室外</li> <li>触发白平衡</li> <li>自动白平衡</li> <li>手动模式</li> <li>初灯</li> </ol> | 选择色温模式<br>1. 4000k ~ 7000k<br>2. 3200k<br>3. 5800k<br>4. 1700k ~ 10000k<br>5. 1700k ~ 10000k<br>6. 自定义<br>7. 2800k |
|                        | 单次触发<br>(One Push Trigger)     | ENTER                                                                                                    | 单次执行                                                                                                    |
|                        | 色温调整 红色<br>(Manual Red)        | 0~ <u>C</u> ~128                                                                                              | 当白平衡模式设定为 <b>手动模式</b> 时可<br>调整                                                                                     |
|                        | 色温调整 蓝色<br>(Manual Blue)       | 0~ <u>C</u> ~128                                                                                              | 当白平衡模式设定为 <b>手动模式</b> 时可<br>调整                                                                                     |
|                        | 图像模式<br>(Picture effect)       | <ol> <li><u>关闭</u></li> <li>负片</li> <li>黑白</li> </ol>                                                         |                                                                                                    |
|                        | 锐利度<br>(Sharpness)             | 0~ <u>A</u> ~14                                                                                               |                                                                                                    |
|                        | 2D 降噪<br>(2D NR)               | <ol> <li>1. 关闭</li> <li>2. <u>1</u></li> <li>3. 2</li> <li>4. 3</li> </ol>                                    |                                                                                                    |
| 图片<br>(Picture)        | 3D 降噪<br>(3D NR)               | <ol> <li>关闭</li> <li>低</li> <li><u>标准</u></li> <li>最高</li> </ol>                                              |                                                                                                    |
| (Picture)              | 影像模式<br>(Image Mode)           | 1. <u>预设</u><br>2. 自定义                                                                                        | 用户可自行定义喜好的影像风格                                                                                                    |
|                        | 影像模式设置<br>(Image Mode<br>Load) | <u>ENTER</u>                                                                                                  | 当 <i>影像模式</i> 设定为 <i>自定义</i> 时可调整,选择后可读取对应的 <i>影像模式</i><br>(Image mode)参数,将该组参数<br>套用至 <i>自定义</i> (Custom)         |
|                        | 亮度(Brightness)                 | 0~ <u>A</u> ~15                                                                                               | 当 <b>影像模式</b> 设定为 <b>自定义</b> 时可调整                                                                                  |
|                        | 色调(Hue)                        | 0~ <u>A</u> ~15                                                                                               | 当 <b>影像模式</b> 设定为 <b>自定义</b> 时可调整                                                                                  |
|                        | 饱和度(Saturation)                | 0~ <u>A</u> ~15                                                                                               | 当 <b>影像模式</b> 设定为 <b>自定义</b> 时可调整                                                                                  |
|                        | Gamma                          | 0~ <u>A</u> ~3                                                                                                | 当 <b>影像模式</b> 设定为 <b>自定义</b> 时可调整                                                                                  |
| 格移 俯仰 变焦               | 水平翻转<br>(Pan Flip)             | 开启/ <u>关闭</u>                                                                                                 | 开启后 Pan 方向会相反                                                                                                    |
| (Pan Tilt Zoom)        | 倾斜翻转<br>(Tilt Flip)            | 开启/ <b>关闭</b>                                                                                                 | 开启后 Tilt 方向会相反                                                                                                    |

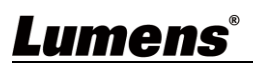

| 第一层<br>主项次         | 第二层 次项次                                  | 第三层<br>调整值                                                                                                    | 功能说明                                          |
|--------------------|------------------------------------------|----------------------------------------------------------------------------------------------------|-----------------------------------------------|
|                    | 变焦模式<br>(Zoom Mode)                      | 清晰影像变焦/ <u>数字变焦</u>                                                                                                    |                                               |
| 数码效果<br>(D-Effect) | 镜像<br>(Mirror)                           | <ol> <li><u>关闭</u></li> <li>镜像</li> <li>翻转</li> <li>镜像+翻转</li> </ol>                                                     | 设定画面镜像或翻转模式                                   |
|                    | DHCP                                     | <u>开启</u> /关闭                                                                                                    | 左右键选择开启/关闭 动态主机设定,按 [ENTER]套用设定。              |
|                    | IP 地址<br>(IP Address)                    | <u>192.168.100.100</u>                                                                                                   | 按 [ENTER] 进入修改,上下键选<br>择修改项目,左右键或数字键修改<br>数值。 |
| 网络(Ethernet)       | 子网掩码<br>(Subnet mask)                    | <u>255.255.255.0</u>                                                                                                    | 按 [ENTER] 进入修改,上下键选<br>择修改项目,左右键或数字键修改<br>数值。 |
|                    | 网关<br>(Gateway)                          | <u>192.168.100.254</u>                                                                                                   | 按 [ENTER] 进入修改,上下键选<br>择修改项目,左右键或数字键修改<br>数值。 |
|                    | 声道音效<br>(Audio In)                       | Line In/Mic In                                                                                                    | 设定声音输入                                        |
|                    | 音频<br>(Audio Enable)                     | 开启/ <u>关闭</u>                                                                                                    | 开启/关闭 声音输出                                    |
|                    | 音量<br>(Audio Volume)                     | 0~ <u>A</u> ~10                                                                                                    | 音量设定                                          |
|                    | 声音延迟<br>(Audio Delay)                    | 开启/ <u>关闭</u>                                                                                                    | 当声音与影像不同步,可开启此功<br>能设定声音延迟时间                  |
| 声音<br>(Audio)      | 声音延迟时间(毫秒)<br>(Audio Delay<br>Time(ms) ) | -1~-500ms                                                                                                    | 声音延迟时间设定                                      |
|                    | 编码类型<br>(Encode Type)                    | 1. <u>AAC</u><br>2. G.711                                                                                                | 设定声音编码类型                                      |
|                    | 编码采样率<br>(Encode Sample<br>Rate)         | <ol> <li>48 KHz(AAC)</li> <li>44.1 KHz(AAC)</li> <li>16 KHz(AAC)</li> <li>16 KHz(G.711)</li> <li>8 KHz(G.711)</li> </ol> | 设定声音编码格式及采样频率                                 |
|                    | 提示<br>(Prompt)                           | 开启/ <u>关闭</u>                                                                                                    | 开启或关闭屏幕上的提示讯息                                 |
| 系统<br>(System)     | 红外线接收器<br>(IR Receive)                   | <u>开启</u> /关闭                                                                                                    | 当选择关闭,遥控器将无法控制摄<br>影机。此时可重新断上电恢复遥控<br>器控制。    |
|                    | 指示灯<br>(Tally Lamp)                      |                                                                                                    | 选择开启或关闭 Tally 指示灯功能。                          |

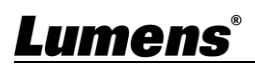

| 第一层        | 第二层                     | 第三层                                                                                                    | <b></b>         |
|------------|-------------------------|----------------------------------------------------------------------------------------------------|-----------------|
| 主项次        | 次项次                     | 调整值                                                                                                    |                 |
|            | 语言                      | <br>English / 中文                                                                                                    |                 |
|            | (Language)              |                                                                                                    |                 |
|            | 镜头初始位置                  | <b>最后操作位置</b> /第一默认                                                                                                    | 可选择开机后,镜头回到最后操作 |
|            | (Initial Position)      | 位置                                                                                                    | 的位置或是第一默认位置     |
|            | 输出模式<br>(Output Mode)   | <ol> <li>3840x2160/59.94p</li> <li>3840x2160/50p</li> <li>3840x2160/29.97p</li> <li>3840x2160/25p</li> <li>1080p/59.94</li> <li>1080p/50</li> <li>1080p/29.97</li> <li>1080p/25</li> <li>720p/59.94</li> <li>720p/59.94</li> <li>720p/29.97</li> <li>12.720p/25</li> <li>1080i/59.94</li> <li>1080i/50</li> </ol> | 选择输出的分辨率        |
|            | 出厂设置<br>(Factory Reset) | 开启 <b>/<u>关闭</u></b>                                                                                                    | 恢复出厂默认值         |
| 状态(Status) |                         |                                                                                                    | 显示目前设定状态        |

# 第6章 网络功能设定说明

#### 6.1 网页系统需求

- 6.1.1 网页浏览器:
  - Internet Explorer 11 以上
  - FireFox 66.0.3 以上
  - Chrome 73 以上
  - Edge 42.17134 以上
  - Safari 12.1 以上
- **6.1.2** 使用 Lumens VMS 软件观看画面
  - VC-BC301P DHCP 初始设定为 ON,如将 VC-BC301P 连接至局域网络,可透过下列方式取得摄影机 IP 位置
  - 安装 Lumens VMS 软件 (请至 Lumens 官网下载, https://www.lumens.cn/support)
    - 开启 LUMENS VMS 软件
    - 寻找摄影机:按下 [自动搜查装置]按钮,即可搜寻到 VC-BC301P 摄影机
    - 点击列表中 VC-BC301P, 联机后即可开始操作

<注意>使用自动搜寻时,摄影机须与计算机位于同一网段下,如: 192.168.4.X

| VMS                                         |         |
|---------------------------------------------|---------|
| Language About                              |         |
|                                             | CPU 14% |
| Device NameIP Address'VC-BC301P192.168.4.48 | đ       |
| Pan Tilt ImageSettings                      |         |
| Zoom<br>Speed 1                             |         |
| Preset 0 - Save                             |         |
| P0 P1 P2 P3                                 |         |
| P4 P5 P6 P7                                 |         |
| P8 P9 P10 P11                               |         |
| P12 P13 P14 P15                             |         |

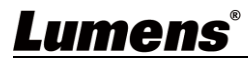

#### 6.1.3 使用浏览器观看画面

● 开启浏览器,在网址列输入 VC-BC301P 的 IP 地址

例: http://192.168.100.100 (默认 IP 地址)

● 输入管理者账号及密码

账号: admin (预设)

密码: 9999 (预设)

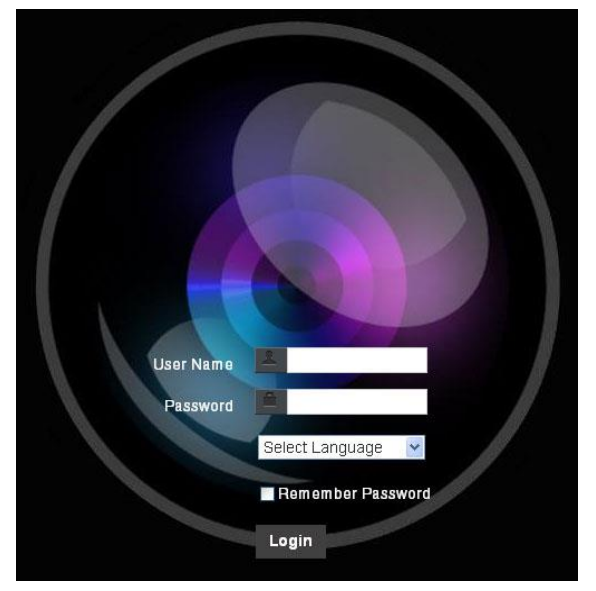

#### 6.1.4 使用 RTSP 播放器观看画面

除浏览器及 VMS 外,亦可使用其它免费软件进行 RTSP 联机,例: VLC、Quick Time、PotPlayer 等免费

软件

RTSP 联机地址格式如下:

- RTSP Main Streaming (1080P@H.265)=> rtsp://<u>摄影机 IP</u>:8554/<u>hevc</u>
- RTSP Sub1 Streaming (1080P@H.264)=> rtsp://<u>摄影机 IP</u>:8557/<u>h264</u>
- RTSP Sub2 Streaming (720P@H.264)=> rtsp://摄影机 IP:8556/h264

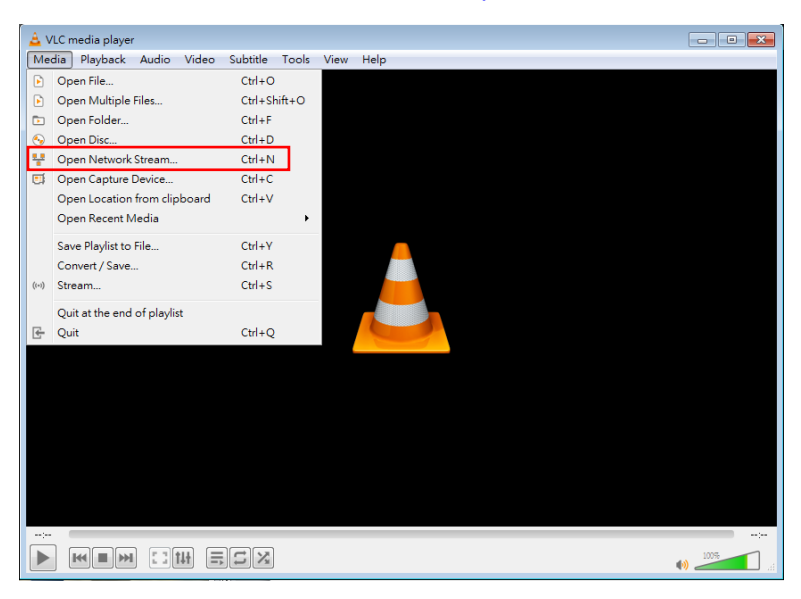

#### 范例:开启 VLC 软件并输入 URL: rtsp://192.168.4.48:8557/h264

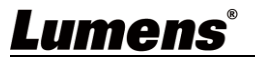

| Open Media                                                                                                    |                  |
|----------------------------------------------------------------------------------------------------|------------------|
| 🕑 File 🛛 📎 Disc 👯 Network                                                                                                    | 📑 Capture Device |
| Network Protocol                                                                                                    |                  |
| Please enter a network URL:                                                                                                    |                  |
| rtsp://192.168.4.48:8554/hevc                                                                                                    | <b>-</b>         |
| http://www.example.com/staeam.avi<br>xtp://@:1234<br>mms://mms.examples.com/staeam.asx<br>xtsp://server.example.cog:8080/4est.sdp<br>http://www.youtube.com/watch?v=zg64x |                  |

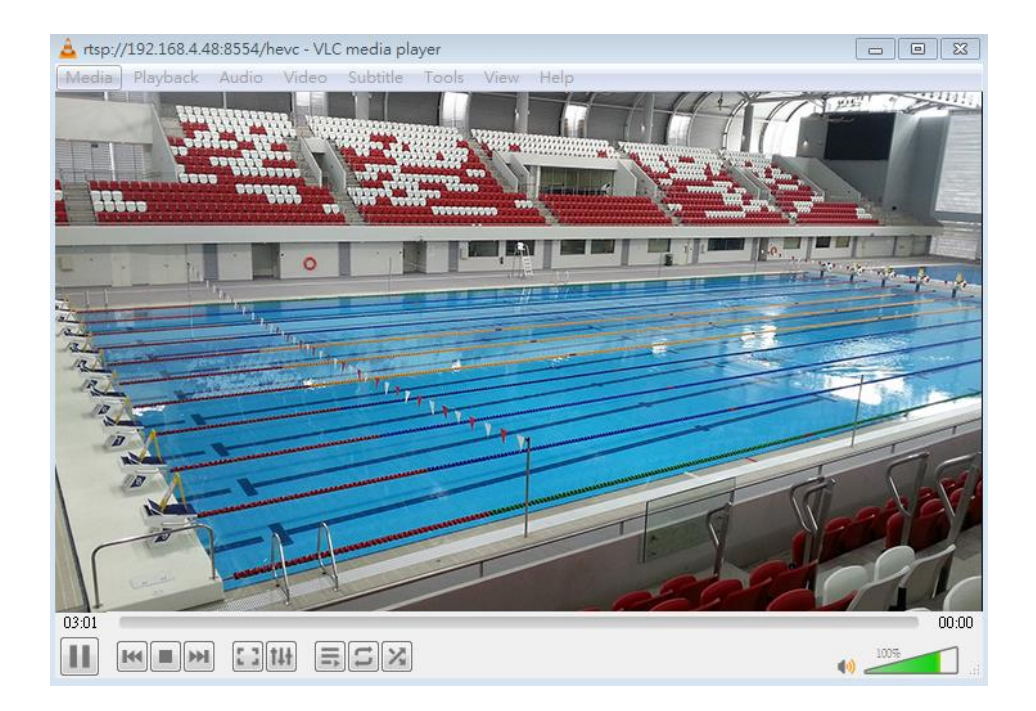

6.1.5 透过 USB 连接计算机取得 VC-BC301P 影像/ 调整参数设定

● 观看影像

可将 VC-BC301P 透过 USB 线与 PC 连接, 做为 USB 影像来源, 搭配 USB 视讯软件会议系统使用, 例: Skype、瞩目等软件。

| S Skype             |                                          |
|---------------------|------------------------------------------|
| Settings            | VIDEO Camera Lumens VC-BC301P V; · · · · |
| settings            | Lumens VC-BC301P Video Camera            |
| Account & Profile   |                                          |
| ද်္ခဲ့ General      |                                          |
| * Appearance        |                                          |
| 0 Audio & Video     |                                          |
| & Calling           |                                          |
| E Messaging         | Webcam settings                          |
| ↓ Notifications     | AUDIO                                    |
| Contacts            | Microphone Default communications device |
| (j) Help & Feedback | Automatically adjust microphone settings |
|                     | Speakers Default communications device ~ |
|                     | 0 1 2 3 4 5 6 7 8 9 10                   |

范例:进入 Skype 设定,至音频及视讯页面,相机来源选择 VC-BC301P

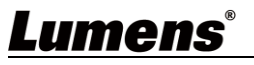

#### ● 调整参数设定及控制 VC-BC301P

除使用选配遥控器 VC-IR01,亦可下载 AMCAP 软件, Devices 影像来源选择 VC-BC301P

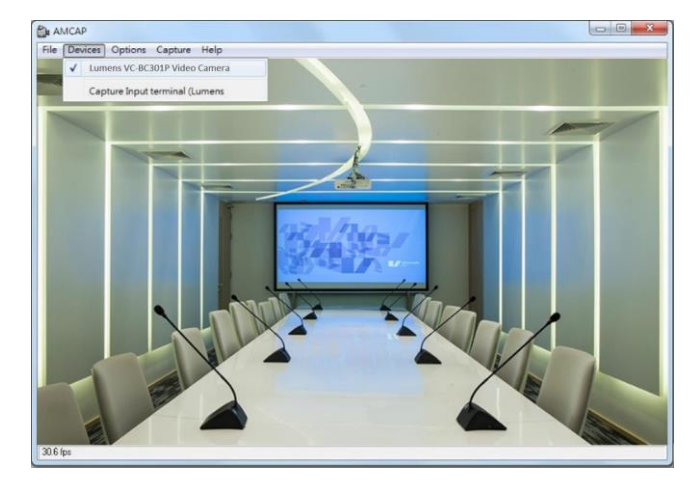

点击 Options> Video Capture Filter 可开启 Properties 窗口,调整参数设定及控制 VC-BC301P

|                                       |                                       | AUTO                                                                                                    |
|---------------------------------------|---------------------------------------|----------------------------------------------------------------------------------------------------|
| t                                     | 0                                     |                                                                                                    |
|                                       | 50                                    |                                                                                                    |
|                                       | 0                                     | Г                                                                                                    |
|                                       | 64                                    | Г                                                                                                    |
|                                       | 50                                    | Г                                                                                                    |
| t                                     | 300                                   | Г                                                                                                    |
|                                       | 4600                                  |                                                                                                    |
|                                       | 0                                     | Г                                                                                                    |
|                                       |                                       |                                                                                                    |
| PowerLine Frequency<br>(Anti Filcker) | 50 Hz                                 | •                                                                                                    |
|                                       | J J J J J J J J J J J J J J J J J J J | J         0           J         50           J         64           J         50           J         300           J         4600           0         0           J         50           J         50 |

### 6.2 网页功能说明

6.2.1 登入画面

|    | User Name<br>Password<br>Select Language<br>Remember Password<br>Login |                            |  |  |
|----|------------------------------------------------------------------------|----------------------------|--|--|
| No | 项目                                                                     | 功能说明                       |  |  |
| 1  | 使用者名称                                                                  | 请输入使用者账号 (预设: admin)       |  |  |
| 2  | 密码                                                                     | 请输入用户密码 (默认: 9999)         |  |  |
| 3  | 语系选择                                                                   | 目前支持 英文、繁中、简中              |  |  |
| 4  | 记住密码                                                                   | 将用户名称和密码储存至浏览器,下次登入可不必重新输入 |  |  |
| 5  | 登入                                                                     | 登入网页管理页面                   |  |  |

## **Lumens**<sup>®</sup>

### **6.2.2** 实时观看

|    | <ul> <li>Live View</li> <li>Add / Edit Users</li> <li>Settings</li> <li>Configuration</li> <li>Video</li> <li>Camera</li> <li>Picture</li> <li>Audio</li> <li>Network</li> <li>Date / Time</li> <li>Maintenance</li> <li>About</li> </ul> | Live View            |
|----|----------------------------------------------------------------------------------------------------|----------------------|
| No | 项目                                                                                                    | 功能说明                 |
| 1  | 水平/倾斜 设定                                                                                                    | 调整摄影机画面水平/倾斜位置(ePTZ) |
| 2  | 倍率缩放                                                                                                    | 透过调整杆来放大缩小倍率         |
| 3  | 预览窗格                                                                                                    | 显示目前摄影机所拍摄的画面        |
| 4  | 电源钮                                                                                                    | 将摄影机电源关闭或开启          |
| 5  | 预设位设定                                                                                                    | 先选择号码,再选择储存或载入       |
| 6  | 切换全屏幕                                                                                                    | 将预览窗格切换至全屏幕          |

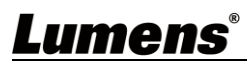

### 6.2.3 使用者管理

|    | VC-BC301P Add /<br>Live View Add / Edit Users Add / Edit Users Configuration Video Camera Picture Audio Network Date / Time Addio About | Edit Users       | User Name<br>Password<br>Authority Admin O Op<br>OK Cancel<br>User Name<br>admin | Authority<br>Administrator | Edit     |
|----|----------------------------------------------------------------------------------------------------|------------------|----------------------------------------------------------------------------------|----------------------------|----------|
| No | 项目                                                                                                    |                  |                                                                                  | 功能说明                       |          |
| 1  | 新增使用者                                                                                                    | 输入用户名称           | ,密码来新增用户                                                                         | ∃                          |          |
|    |                                                                                                    | 设定新增使用           | 者的管理权限                                                                           |                            |          |
|    |                                                                                                    | 估田之刊来            | 管理者                                                                              | 操作者                        | 观看者      |
| 6  |                                                                                                    | 使用者种类            | (Admin)                                                                          | (Operator)                 | (Viewer) |
| 2  | 权限设定                                                                                                    | 影像观看             | 有                                                                                | 有                          | 有        |
|    |                                                                                                    | 设定               | 有                                                                                | 有                          | 无        |
|    |                                                                                                    | 账号管理             | 有                                                                                | 无                          | 无        |
| 3  | 设定套用                                                                                                    | 新增所设定的           | 使用者至账号列表                                                                         | £                          |          |
| 4  | 账号列表                                                                                                    | 编辑:修改用<br>删除:删除使 | 户的密码及权限<br>用者账号                                                                  |                            |          |

### 6.2.4 设定-系统设定

| ע<br>ייין פּ<br>ע ייין פּ | C-BC301P<br>Live View<br>Add / Edit Users<br>Settings<br>Configuration<br>Video<br>Camera<br>Picture<br>Audio<br>Network<br>Date / Time<br>Maintenance<br>About | aration<br>Accounter<br>Act Source<br>HDMA<br>YUV420<br>Cancel<br>Tornel                                                                                                    |
|---------------------------|----------------------------------------------------------------------------------------------------|----------------------------------------------------------------------------------------------------|
| No                        | 项目                                                                                                    |                                                                                                    |
| 1                         | 分辨率                                                                                                    | <ul> <li>设定摄影机的分辨率,支持分辨率如下:</li> <li><u>3840x2160/60p</u>/59.94p/50p/30p/29.97p/25p</li> <li>▶ 1080p/60/59.94/50/30/29.97/25</li> <li>▶ 720p/60/59.94/50/30/29.97/25</li> <li>▶ 1080i 59.94/50</li> <li>切换分辨率后,摄影机会重启,若网页无画面,请重新整理浏览器</li> </ul> |
| 2                         | 输出来源                                                                                                    | 依输出的分辨率,可选择 HDMI+串流输出 或 HDMI+UVC 输出<br><说明> UVC选项限3840x2160/29.97p(含)以下分辨率选择                                                                                                    |
| 3                         | HDMI 格式                                                                                                    | 选择 YUV422 或 YUV420 或 RGB<br><说明> YUV420限3840x2160/59.94p 和3840x2160/50p 两种分辨率选择                                                                                                    |

6.2.5 设定-视讯

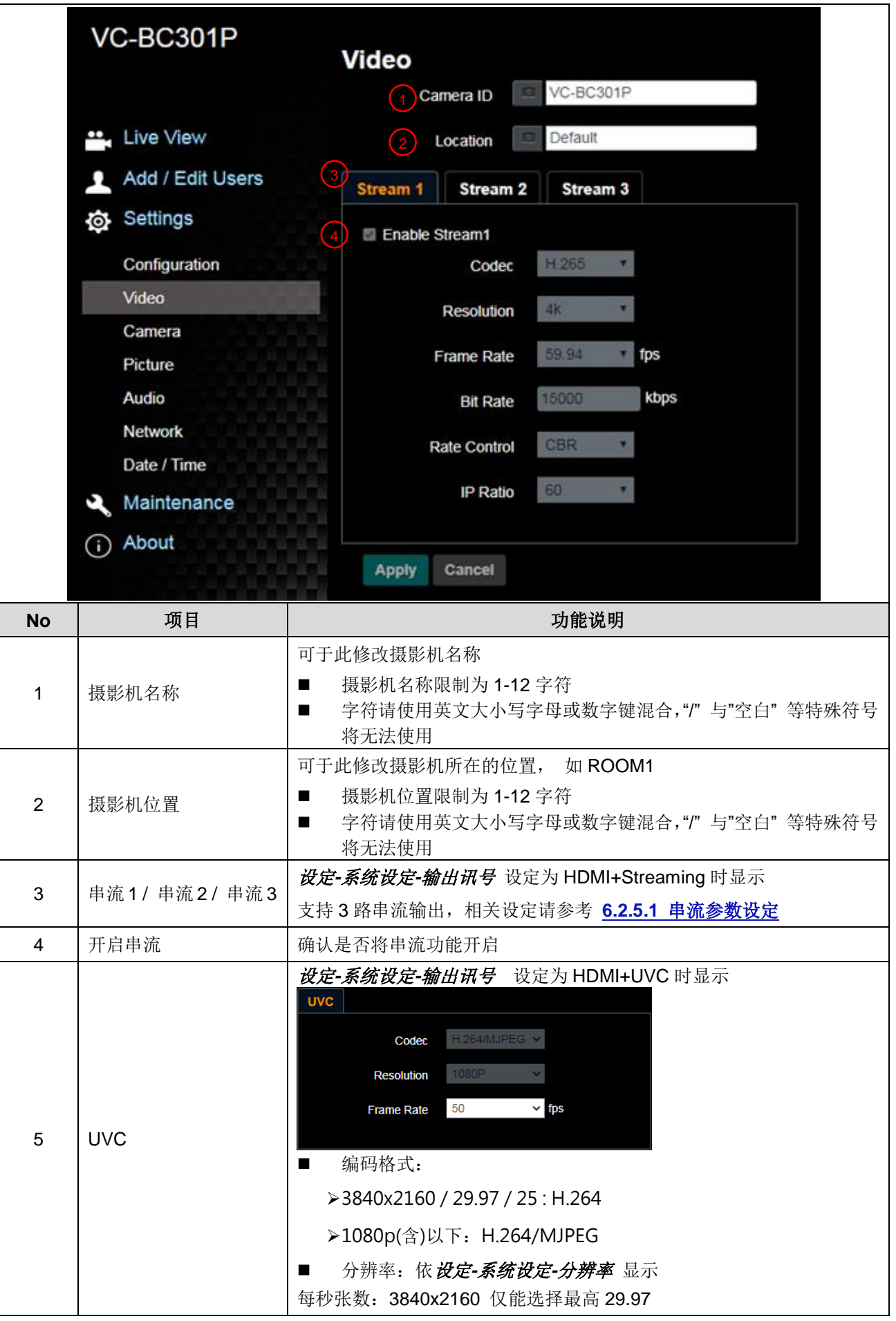

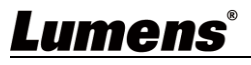

#### 6.2.5.1 串流参数设定

| 功能              |      | 串流 1              | 串流 2         | 串流 3      |
|-----------------|------|-------------------|--------------|-----------|
| 编码格式            |      | H.265 H.264       |              | 264       |
| 分辨率             |      | 4K / 1080P / 720P | 1080P / 720P | 640x360   |
| 每秒张数            |      | 依支持分辨率设定          |              |           |
| Dit Data (khaa) | 设定范围 | 2,000~20,000      | 2,000~20,000 | 512~5,000 |
| Dil Rale(KDpS)  | 出厂值  | 15,000            | 7,500        | 1,000     |
| 速率控制            |      | CBR / VBR         |              |           |
| IP Ratio        |      |                   | 依支持分辨率设定     |           |

#### 6.2.6 设定-摄影机

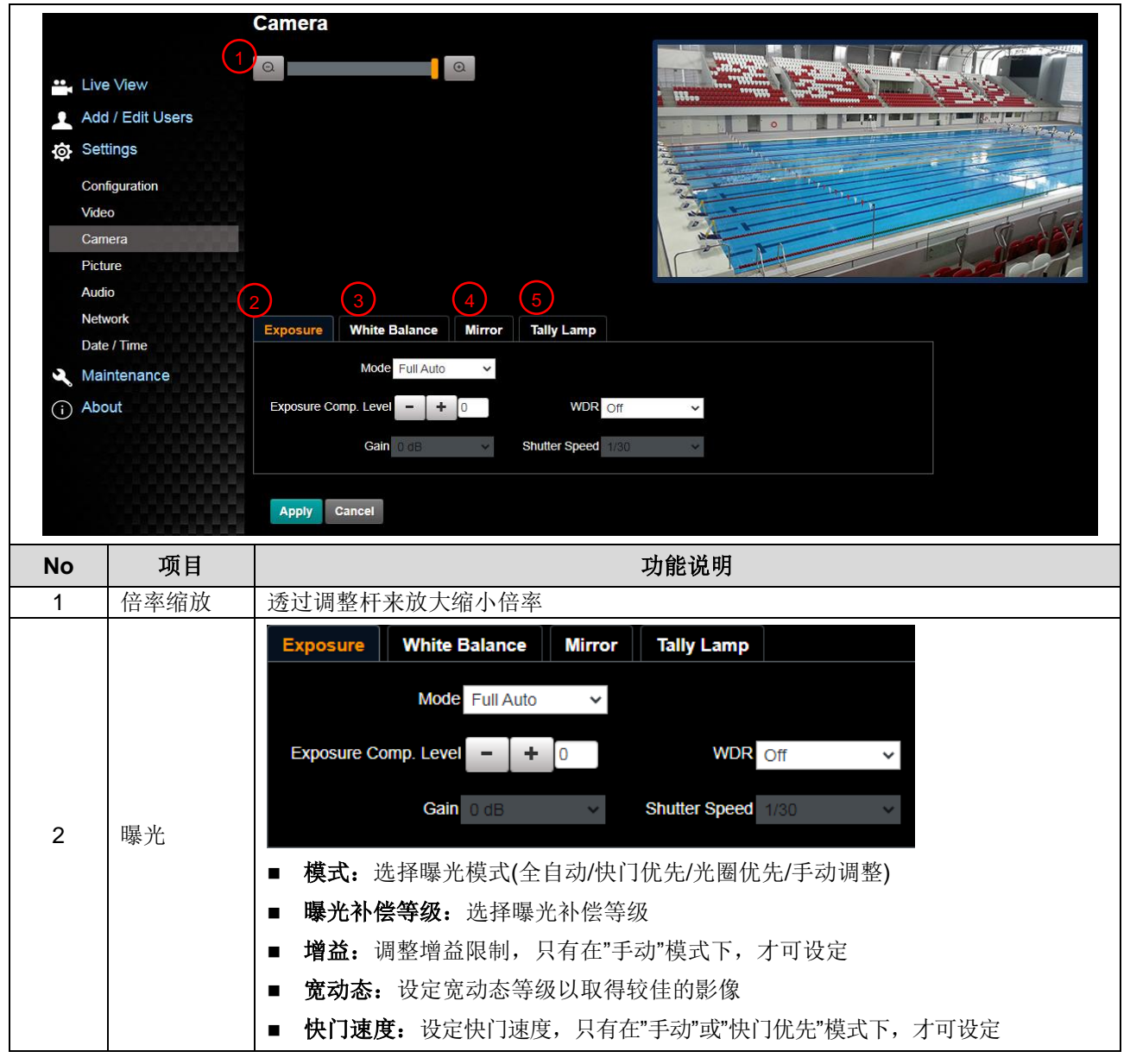

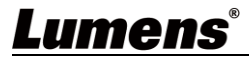

|   |          | Exposure White Balance Mirror Tally Lamp                                                                                                    |
|---|----------|----------------------------------------------------------------------------------------------------|
|   |          | Mode Auto   One Push Trigger   Manual Red   - + 64                                                                                                    |
| 3 | 白平衡      | <ul> <li>模式:选择色温模式</li> <li>&gt;全自动 Auto</li> <li>&gt;室内 Indoor</li> <li>&gt;户外 Outdoor</li> <li>&gt;单次触发 One Push WB</li> <li>&gt;自动白平衡 ATW</li> <li>&gt;手动 Manual</li> <li>&gt;钠灯 Sodium Lamp</li> <li>单次触发:单次执行色温调整,选择"单次触发"模式下,才可设定</li> <li>● <b>温调整 红色 / 蓝色:</b> 手动调整 红色/蓝色 色温</li> </ul> |
| 4 | 镜像       | Exposure       White Balance       Mirror       Tally Lamp         Mirror       Off       ~         Mirror       Off       ~         ●       镜像:       设定画面镜像和翻转的模式         >Off       关闭         >Mirror       镜像         >Flip       翻转         >Mirror+Flip       镜像+翻转                      |
| 5 | Tally指示灯 | Exposure       White Balance       Mirror       Tally Lamp         Tally Lamp       Enable       ✓         开启/关闭 Tally 指示灯功能           <说明>关闭状态下, Tally 指示灯不会接收 RS232 指令触发开启或是关闭                                                                                                    |

# <u>Lumens®</u>

6.2.7 设定-图像

|    | VC-BC301F                   | ⊃<br>Picture                |             |  |
|----|-----------------------------|-----------------------------|-------------|--|
|    |                             | Picture Effect              | Off • (1)   |  |
|    |                             |                             |             |  |
|    | Live View                   | 2D NR                       | 1 • 2       |  |
|    | Add / Edit U                | sers                        |             |  |
|    | Settings                    | 3D NR                       | Тур         |  |
|    | Ş.                          | Image Mode                  | Default •   |  |
|    | Configuration               |                             |             |  |
|    | Video                       | Image Mode Load             | Default 🔹 🚺 |  |
|    | Camera                      |                             |             |  |
|    | Picture                     | Gamma                       |             |  |
|    | Audio                       | Brightness                  | 7 * 7       |  |
|    | Network                     |                             |             |  |
|    | Date / Time                 | Hue                         | 7 • 8       |  |
|    | Maintonano                  |                             |             |  |
|    | Maintenance                 | e Saturation                |             |  |
|    | (i) About                   | Sharpness                   | 7           |  |
|    |                             |                             |             |  |
| No | 项目                          | 功能                          | ·说明         |  |
| 1  | 图像模式                        | 设定照片效果,关闭 / 负片 / 黑白         |             |  |
| 2  | 2D 降噪                       | 2D 降噪设定,可选择 Off / 1 / 2 / 3 |             |  |
| 3  | 3D 降噪                       | 3D 降噪设定,可选择 Off / Low / Ty  | /p / Max    |  |
| 4  | 影像模式                        | 可选则 Default / Custom,使用者可   | 自行定义喜好的影像风格 |  |
| 5  | 影像模式设置                      | 若不需客制设定,选择此项目可将景            | >像参数恢复至出厂设定 |  |
| 6  | Gamma                       | 调整 Gamma 等级,当影像模式设定         | 定为自定义时可调整   |  |
| 7  | 亮度                          | 调整影像亮度, 当影像模式设定为自           | 目定义时可调整     |  |
| 8  | 对比度*                        | 调整对比度,当影像模式设定为自定义时可调整       |             |  |
| 9  | 饱和度 调整影像饱和度,当影像模式设定为自定义时可调整 |                             |             |  |
| 10 | 锐利度                         | 调整影像锐利度                     |             |  |

# <u>Lumens®</u>

|    |                  | Audio                                                                                                    |  |
|----|------------------|----------------------------------------------------------------------------------------------------|--|
|    | 1 Audio Enable   |                                                                                                    |  |
|    | Live View        |                                                                                                    |  |
|    | Add / Edit Users | 2 Audio in Type                                                                                                    |  |
|    | Settings         | 3 Audio Volume                                                                                                    |  |
|    | Configuration    | 4 Audio Delay Off                                                                                                    |  |
|    | Video            | 5 Audio Delay Time(-)                                                                                                    |  |
|    | Camera           | 6 Encode Type AAC V                                                                                                    |  |
|    | Audio            | 7 Encode Sample Rate 48 KHz                                                                                                    |  |
|    | Network          |                                                                                                    |  |
|    | Date / Time      | Apply Cancel                                                                                                    |  |
|    | 🔍 Maintenance    |                                                                                                    |  |
|    | (i) About        |                                                                                                    |  |
| No | 项目               | 功能说明                                                                                                    |  |
| 1  | 启用音讯             | 开启 / 关闭 声音                                                                                                    |  |
| 2  | 声道音效设定           | 设定声设定声道音效 (MIC In / Line In)                                                                                                    |  |
| 3  | 音量               | 进行音量调整                                                                                                    |  |
| 4  | 音讯延迟             | 开启 / 关闭 声音延迟                                                                                                    |  |
| 5  | 音讯延迟时间           | 设定声音延迟时间-1~-500ms                                                                                                    |  |
| 6  | 编码格式             | 设定编码格式 AAC/ G.711                                                                                                    |  |
| 7  | 编码取样率            | <ul> <li>设定声音取样率</li> <li>→ 48 KHz (AAC)</li> <li>→ 44.1 KHz (AAC)</li> <li>→ 16 KHz (AAC)</li> <li>→ 16 KHz (G.711)</li> <li>&gt; 8 KHz (G.711)</li> </ul> |  |

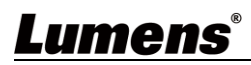

### 6.2.9 设定-网络

|                                                    | Network                                             |                                                                                                    |
|----------------------------------------------------|-----------------------------------------------------|----------------------------------------------------------------------------------------------------|
|                                                    | 1 Network                                           |                                                                                                    |
| ••                                                 | Live View                                           | DHCP On Y                                                                                                    |
| 2                                                  | Add / Edit Users                                    | Address 192/168.4.42                                                                                                    |
| IQ.                                                | Settings IPv4                                       | Netmask 265,255,0                                                                                                    |
|                                                    | Configuration IPve                                  | Address XXXXXXXXXXXXXXXXXXXXXXXXXXXXXXXXXXX                                                                                                    |
|                                                    | Camera IPv6                                         | Netmask x00xx00xx00xx00x MPEG-TS MPEG-TS P Port 0                                                                                                    |
|                                                    | Picture                                             | Gateway 192.168.4.2.54                                                                                                    |
| - 6                                                | Network                                             | DNS 192.168.1.211                                                                                                    |
|                                                    | Date / Time MAC                                     | Address Dc.e2/ac/00/05/h                                                                                                    |
|                                                    | About                                               | Destination IP Port ()                                                                                                    |
|                                                    |                                                     | Latency 120 ms                                                                                                    |
|                                                    | Publish to                                          | Encryption None *                                                                                                    |
|                                                    | Video encode                                        | r type : H 264@7500Kbps Passphrase                                                                                                    |
|                                                    | Resolution for                                      | Connect Status : SRT Disable                                                                                                    |
|                                                    | Chunk size :<br>RTMP Serve                          | 1412<br>Status : RTMP disable                                                                                                    |
|                                                    | RTMP URL                                            | SNTP Server pool.nlp.org                                                                                                    |
|                                                    |                                                     |                                                                                                    |
|                                                    |                                                     | 7 Port Setting                                                                                                    |
|                                                    |                                                     | HTTP Port 80 HTTPS Port 81                                                                                                    |
|                                                    |                                                     |                                                                                                    |
|                                                    | Apply                                               | ancel                                                                                                    |
|                                                    |                                                     |                                                                                                    |
| No                                                 | 项目                                                  | 功能说明                                                                                                    |
| <b>No</b><br>1                                     | <b>项目</b><br>网络                                     | <b>功能说明</b><br>摄影机网络设定。当 DHCP 功能关闭时,方进行修改设定。                                                                                                    |
| <b>No</b><br>1                                     | <b>项目</b><br>网络                                     | 功能说明<br>摄影机网络设定。当 DHCP 功能关闭时,方进行修改设定。<br>依服务平台所提供 RTMP/ RTMP-S 网址,复制在此 RTMP/ RTMP-S 连接地                                                                                                    |
| <b>No</b> 1 2                                      | 项目<br>网络<br>RTMP/RTMP-S 设定                          | 功能说明<br>摄影机网络设定。当 DHCP 功能关闭时,方进行修改设定。<br>依服务平台所提供 RTMP/ RTMP-S 网址,复制在此 RTMP/ RTMP-S 连接地<br>址,即可将摄影机画面推流至 RTMP/ RTMP-S 服务平台                                                                                                    |
| <b>No</b><br>1<br>2                                | 项目<br>网络<br>RTMP/RTMP-S 设定                          | 功能说明<br>摄影机网络设定。当 DHCP 功能关闭时,方进行修改设定。<br>依服务平台所提供 RTMP/ RTMP-S 网址,复制在此 RTMP/ RTMP-S 连接地<br>址,即可将摄影机画面推流至 RTMP/ RTMP-S 服务平台                                                                                                    |
| No<br>1<br>2                                       | 项目<br>网络<br>RTMP/RTMP-S 设定                          | 功能说明<br>摄影机网络设定。当 DHCP 功能关闭时,方进行修改设定。<br>依服务平台所提供 RTMP/ RTMP-S 网址,复制在此 RTMP/ RTMP-S 连接地<br>址,即可将摄影机画面推流至 RTMP/ RTMP-S 服务平台<br>如需上传至 YouTube 进行直播,请参考 <u>6.2.8 设定-音频</u> 先将音频功能开启                                                                                                    |
| <u>No</u><br>1<br>2                                | 项目<br>网络<br>RTMP/RTMP-S 设定                          | 功能说明<br>摄影机网络设定。当 DHCP 功能关闭时,方进行修改设定。<br>依服务平台所提供 RTMP/ RTMP-S 网址,复制在此 RTMP/ RTMP-S 连接地<br>址,即可将摄影机画面推流至 RTMP/ RTMP-S 服务平台<br>如需上传至 YouTube 进行直播,请参考 <u>6.2.8 设定-音频</u> 先将音频功能开启<br>启用 / 停用 Multicast。当同时联机观看实时影像之联机人数超过 4 人时,                                                                                                    |
| No           1           2           3             | 项目<br>网络<br>RTMP/RTMP-S 设定<br>RTSP 设定               | 功能说明<br>摄影机网络设定。当 DHCP 功能关闭时,方进行修改设定。<br>依服务平台所提供 RTMP/ RTMP-S 网址,复制在此 RTMP/ RTMP-S 连接地<br>址,即可将摄影机画面推流至 RTMP/ RTMP-S 服务平台<br>如需上传至 YouTube 进行直播,请参考 <u>6.2.8 设定-音频</u> 先将音频功能开启<br>启用 / 停用 Multicast。当同时联机观看实时影像之联机人数超过 4 人时,<br>建议 开启 Multicast 功能                                                                                                    |
| No           1           2           3             | 项目<br>网络<br>RTMP/RTMP-S 设定<br>RTSP 设定               | 功能说明<br>摄影机网络设定。当 DHCP 功能关闭时,方进行修改设定。<br>依服务平台所提供 RTMP/ RTMP-S 网址,复制在此 RTMP/ RTMP-S 连接地<br>址,即可将摄影机画面推流至 RTMP/ RTMP-S 服务平台<br>如需上传至 YouTube 进行直播,请参考 <u>6.2.8 设定-音频</u> 先将音频功能开启<br>启用 / 停用 Multicast。当同时联机观看实时影像之联机人数超过 4 人时,<br>建议开启 Multicast 功能                                                                                                    |
| No           1           2           3             | 项目<br>网络<br>RTMP/RTMP-S 设定<br>RTSP 设定               | 功能说明<br>摄影机网络设定。当 DHCP 功能关闭时,方进行修改设定。<br>依服务平台所提供 RTMP/ RTMP-S 网址,复制在此 RTMP/ RTMP-S 连接地<br>址,即可将摄影机画面推流至 RTMP/ RTMP-S 服务平台<br>如需上传至 YouTube 进行直播,请参考 <u>6.2.8 设定-音频</u> 先将音频功能开启<br>启用 / 停用 Multicast。当同时联机观看实时影像之联机人数超过 4 人时,<br>建议开启 Multicast 功能                                                                                                    |
| No           1           2           3             | 项目<br>网络<br>RTMP/RTMP-S 设定<br>RTSP 设定               | 功能说明<br>摄影机网络设定。当 DHCP 功能关闭时,方进行修改设定。<br>依服务平台所提供 RTMP/ RTMP-S 网址, 复制在此 RTMP/ RTMP-S 连接地<br>址,即可将摄影机画面推流至 RTMP/ RTMP-S 服务平台<br>如需上传至 YouTube 进行直播,请参考 <u>6.2.8 设定-音频</u> 先将音频功能开启<br>启用 / 停用 Multicast。当同时联机观看实时影像之联机人数超过 4 人时,<br>建议开启 Multicast 功能                                                                                                    |
| No           1           2           3             | 项目<br>网络<br>RTMP/RTMP-S 设定<br>RTSP 设定               | 功能说明         摄影机网络设定。当 DHCP 功能关闭时,方进行修改设定。         依服务平台所提供 RTMP/ RTMP-S 网址,复制在此 RTMP/ RTMP-S 连接地         址,即可将摄影机画面推流至 RTMP/ RTMP-S 服务平台         如需上传至 YouTube 进行直播,请参考 6.2.8 设定-音频_先将音频功能开启         启用 / 停用 Multicast。当同时联机观看实时影像之联机人数超过 4 人时,建议开启 Multicast 功能         MPEG-TS         ■ Enable MPEG-TS                                                                                                    |
| No           1           2           3             | 项目<br>网络<br>RTMP/RTMP-S 设定<br>RTSP 设定               | 功能说明         摄影机网络设定。当 DHCP 功能关闭时,方进行修改设定。         依服务平台所提供 RTMP/ RTMP-S 网址,复制在此 RTMP/ RTMP-S 连接地         址,即可将摄影机画面推流至 RTMP/ RTMP-S 服务平台         如需上传至 YouTube 进行直播,请参考 6.2.8 设定-音频 先将音频功能开启         启用 / 停用 Multicast。当同时联机观看实时影像之联机人数超过 4 人时,<br>建议开启 Multicast 功能                                                                                                    |
| No<br>1<br>2<br>3                                  | 项目<br>网络<br>RTMP/RTMP-S 设定<br>RTSP 设定               | 功能说明摄影机网络设定。当 DHCP 功能关闭时,方进行修改设定。依服务平台所提供 RTMP/ RTMP-S 网址,复制在此 RTMP/ RTMP-S 连接地址,即可将摄影机画面推流至 RTMP/ RTMP-S 服务平台如需上传至 YouTube 进行直播,请参考 6.2.8 设定-音频_先将音频功能开启启用 / 停用 Multicast。当同时联机观看实时影像之联机人数超过 4 人时,建议开启 Multicast 功能MPEG-TSMPEG-TS IPPort 0                                                                                                    |
| No 1 2 3 4                                         | 项目<br>网络<br>RTMP/RTMP-S 设定<br>RTSP 设定<br>MPEG-TS 设定 | 功能说明摄影机网络设定。当 DHCP 功能关闭时,方进行修改设定。依服务平台所提供 RTMP/ RTMP-S 网址,复制在此 RTMP/ RTMP-S 连接地址,即可将摄影机画面推流至 RTMP/ RTMP-S 服务平台如需上传至 YouTube 进行直播,请参考 6.2.8 设定-音频_先将音频功能开启启用 / 停用 Multicast。当同时联机观看实时影像之联机人数超过 4 人时,建议开启 Multicast 功能MPEG-TSMPEG-TS IPPort 0                                                                                                    |
| No           1           2           3           4 | 项目<br>网络<br>RTMP/RTMP-S 设定<br>RTSP 设定<br>MPEG-TS 设定 | 功能说明<br>摄影机网络设定。当 DHCP 功能关闭时,方进行修改设定。<br>依服务平台所提供 RTMP/ RTMP-S 网址, 复制在此 RTMP/ RTMP-S 连接地<br>址, 即可将摄影机画面推流至 RTMP/ RTMP-S 服务平台<br>如需上传至 YouTube 进行直播,请参考 <u>6.2.8 设定-音频</u> 先将音频功能开启<br>启用 / 停用 Multicast。当同时联机观看实时影像之联机人数超过 4 人时,<br>建议开启 Multicast 功能                                                                                                    |
| No           1           2           3           4 | 项目<br>网络 RTMP/RTMP-S 设定 RTSP 设定 MPEG-TS 设定          | 功能说明摄影机网络设定。当 DHCP 功能关闭时,方进行修改设定。依服务平台所提供 RTMP/ RTMP-S 网址,复制在此 RTMP/ RTMP-S 连接地址,即可将摄影机画面推流至 RTMP/ RTMP-S 服务平台如需上传至 YouTube 进行直播,请参考 6.2.8 设定-音频_先将音频功能开启启用 / 停用 Multicast。当同时联机观看实时影像之联机人数超过 4 人时,建议开启 Multicast 功能MPEG-TS■ Enable MPEG-TSMPEG-TS IPPort ①1. Port 需设定在 1024 以上,最高为 9999                                                                                                    |
| No           1           2           3           4 | 项目<br>网络<br>RTMP/RTMP-S 设定<br>RTSP 设定<br>MPEG-TS 设定 | 功能说明摄影机网络设定。当 DHCP 功能关闭时,方进行修改设定。依服务平台所提供 RTMP/ RTMP-S 网址,复制在此 RTMP/ RTMP-S 连接地址,即可将摄影机画面推流至 RTMP/ RTMP-S 服务平台如需上传至 YouTube 进行直播,请参考 6.2.8 设定-音频_先将音频功能开启启用 / 停用 Multicast。当同时联机观看实时影像之联机人数超过 4 人时,建议开启 Multicast 功能MPEG-TSMPEG-TS IPPort 01. Port 需设定在 1024 以上,最高为 9999下列 port 已为摄影机使用,如设定该 port 可能无法正常联机                                                                                                    |
| No           1           2           3           4 | 项目<br>网络<br>RTMP/RTMP-S 设定<br>RTSP 设定<br>MPEG-TS 设定 | 功能说明         摄影机网络设定。当 DHCP 功能关闭时,方进行修改设定。         依服务平台所提供 RTMP/ RTMP-S 网址,复制在此 RTMP/ RTMP-S 连接地         址,即可将摄影机画面推流至 RTMP/ RTMP-S 服务平台         如需上传至 YouTube 进行直播,请参考 6.2.8 设定-音频_先将音频功能开启         启用 / 停用 Multicast。当同时联机观看实时影像之联机人数超过 4 人时,建议开启 Multicast 功能         MPEG-TS         ● Enable MPEG-TS         MPEG-TS IP         ● Pot ①         1. Port 需设定在 1024 以上,最高为 9999         下列 port 已为摄影机使用,如设定该 port 可能无法正常联机 |

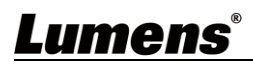

| 5 | SRT 设定  | SRT         Enable SRT Streaming         Destination IP       Port 0         Latency       120       ms         Encryption       None       •         Passphrase       •       •         Connect Status: SRT Disable       •       •         1. 请先设定 SRT 字段,再勾选开启 SRT 串流°       •       •         当开启 SRT 串流后,之后开机后会自动联机       •       •         2. 埠号需设定在 1024 以上,最高为 9999       下列 port 已为摄影机使用,如设定该 port 可能无法正常联机         8554, 8556, 8557, 8080,9090,1935       3. 延迟时间 20 至 8,000 微秒,默认值为 120 微秒 |
|---|---------|----------------------------------------------------------------------------------------------------|
| 6 | SNTP 设定 | 设定 SNTP 服务器地址                                                                                                    |
| 7 | Port 设定 | 设定 HTTP 和 HTTPS 通讯端口,预设分别为 Port 80 和 Port 81 <说明>当摄影机 DHCP 功能关闭时,方可进行修改设定                                                                                                    |

### 6.2.10 设定-时间

|     | VC-BC301P<br>Date / Time |                                                     |  |  |  |  |
|-----|--------------------------|-----------------------------------------------------|--|--|--|--|
|     | (                        | 1 Time in Camera Date 2020/01/21 Time 16:06:18      |  |  |  |  |
| ••  | Live View                | Set Time • Set Manually                             |  |  |  |  |
|     | Add / Edit Users         | 2 Date 2020/1/21 Time 16 • Hr : 06 • Min : 12 • Sec |  |  |  |  |
| io. | Settings                 | Synchronize with Computer Time                      |  |  |  |  |
|     | Configuration            | Date 2020/1/21 Time 16:06:13                        |  |  |  |  |
|     | Video                    | Synchronize with SNTP Server                        |  |  |  |  |
|     | Camera                   | SNTP Server pool.ntp.org                            |  |  |  |  |
|     | Picture                  | Time Zone GIMT+08 Taipei, Beijing, Chong *          |  |  |  |  |
|     | Audio                    | Automatically Adjust for Daylight Saving Time       |  |  |  |  |
|     | Network                  |                                                     |  |  |  |  |
|     | Maintonanco              | Apply Cancel                                        |  |  |  |  |
|     | About                    |                                                     |  |  |  |  |
| ( i | About                    |                                                     |  |  |  |  |
| No  | 项目                       | 功能说明                                                |  |  |  |  |
| 1   | 摄影机时间                    | 显示当前摄影机日期与时间                                        |  |  |  |  |
| 2   | 时间设定                     | ■ 手动设定:自行手动设定时间                                     |  |  |  |  |
|     |                          | ■ 同步计算机时间:依计算机时间设定为摄影机时间                            |  |  |  |  |
|     |                          | ■ 同步 SNTP 服务器: 与 SNTP 服务器同步时间                       |  |  |  |  |
|     |                          | <说明> SNTP 服务器地址 : 请至网络设定修改                          |  |  |  |  |

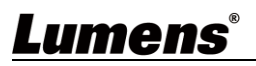

### 6.2.11 设定-维护-韧体更新

|    | Maintenance      |             |           |                |          |
|----|------------------|-------------|-----------|----------------|----------|
|    |                  | FW Upgrade  | Error Log | System Service | Reboot   |
|    | Live View        |             |           |                |          |
|    | Add / Edit Users |             |           |                |          |
|    | Settings         | Choose File |           |                | Upgrade  |
|    | Configuration    |             |           |                |          |
|    | Video            |             |           |                |          |
|    | Camera           |             |           |                |          |
|    | Picture          |             |           |                |          |
|    | Audio            |             |           |                |          |
|    | Network          |             |           |                |          |
|    | Date / Time      |             |           |                |          |
|    | A Maintenance    |             |           |                |          |
|    | (i) About        |             |           |                |          |
| No | 项目               |             |           | 功能说明           |          |
| 1  | 韧体更新             | 可透过网页更新摄影   | 影机韧体,更    | 更新方式请至 Lume    | ens 官网下载 |

### **6.2.12** 设定-维护-事件记录

|    |                  | Maintenan       | ce                                      |                                        |        |
|----|------------------|-----------------|-----------------------------------------|----------------------------------------|--------|
|    |                  | FW Upgrade      | Error Log                               | System Service                         | Reboot |
| •• | Live View        | Error Log 00 00 | 0 00 00 00 00 00                        | 00 00 00                               |        |
|    | Add / Edit Users | 00 00           | 0 00 00 00 00 00 00<br>0 00 00 00 00 00 | 00 00 00                               |        |
| ø  | Settings         | 00.00           | 0 00 00 00 00 00<br>0 00 00 00 00 00    | 00 00 00 00 00 00 00 00 00 00 00 00 00 |        |
|    | Configuration    | Cle             | an                                      |                                        |        |
|    | Video            |                 |                                         |                                        |        |
|    | Camera           |                 |                                         |                                        |        |
|    | Picture          |                 |                                         |                                        |        |
|    | Audio            |                 |                                         |                                        |        |
|    | Network          |                 |                                         |                                        |        |
|    | Date / Time      |                 |                                         |                                        |        |
| عر | Maintenance      |                 |                                         |                                        |        |
| í  | About            |                 |                                         |                                        |        |
|    | 项目               |                 | ]                                       | 功能说明                                   |        |
| 市か | +:고크             | 若摄影机发生错误        | 事件, 会在此                                 | 建立错误代码记录                               |        |
| 事件 | † 旧水             | <说明>若出现错误代      | 码,可尝试清阴                                 | 余以确认问题是否重复                             | 夏发生    |

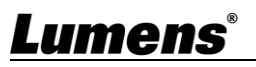

### 6.2.13 设定-维护-系统服务

|    |               | Maintenance                                                        |  |  |
|----|---------------|--------------------------------------------------------------------|--|--|
|    |               | FW Upgrade         Error Log         System Service         Reboot |  |  |
|    | Live View     | 1 Factory Reset                                                    |  |  |
|    | Settings      | Factory Reset Reset                                                |  |  |
|    | Configuration |                                                                    |  |  |
|    | Video         | Setting Profile                                                    |  |  |
|    | Camera        | Load Sava                                                          |  |  |
|    | Picture       | Load                                                               |  |  |
|    | Audio         |                                                                    |  |  |
|    | Network       |                                                                    |  |  |
|    | Date / Time   |                                                                    |  |  |
|    | A Maintenance |                                                                    |  |  |
|    | i About       |                                                                    |  |  |
| No | 项目            | 功能说明                                                               |  |  |
| 1  | 回复默认值         | 点选回复按钮,可将网页设定值恢复成出厂默认值                                             |  |  |
| 2  | 配置文件          | 可将网页设定参数导出计算机,并将该参数套载入至另一台摄影机                                      |  |  |

### 6.2.14 设定-维护-重启

| VC                 | VC-BC301P<br>Maintenance |            |                                                  |                |        |  |  |
|--------------------|--------------------------|------------|--------------------------------------------------|----------------|--------|--|--|
|                    |                          | FW Upgrade | Error Log                                        | System Service | Reboot |  |  |
| <b>**</b> • L      | ive View                 |            |                                                  | boot           |        |  |  |
| <u> </u>           | Add / Edit Users         |            |                                                  |                |        |  |  |
| <b>@</b> 5         | Settings                 |            |                                                  |                |        |  |  |
| C                  | Configuration            |            | Daily Reboot     O:00     Timing Reboot     I HR |                |        |  |  |
| V                  | /ideo                    |            |                                                  |                |        |  |  |
| C                  | Camera                   |            |                                                  |                |        |  |  |
| F                  | Picture                  |            |                                                  |                |        |  |  |
| Audio Apply Cancel |                          |            |                                                  |                |        |  |  |
| N                  | Vetwork                  |            |                                                  |                |        |  |  |
|                    |                          |            |                                                  |                |        |  |  |
|                    | Maintenance              |            |                                                  |                |        |  |  |
| (i) <i>F</i>       | ADOUT                    |            |                                                  |                |        |  |  |
| No                 | 项目                       |            |                                                  |                | 功能说明   |  |  |
| 1                  | Reboot                   | 立即重        | 立即重新启动                                           |                |        |  |  |
| 2                  | 关闭                       | 关闭重        | 关闭重启设定                                           |                |        |  |  |
| 2                  | 有口重白                     | 设定每        | 日重启                                              | 时间             |        |  |  |
| 3                  | <b>苹口里</b> 口             | <说明>       | <说明>请先至 <i>设定-时间</i> 完成 SNTP 服务器同步,才能设定每日重启      |                |        |  |  |
| 4                  | 定时重启                     | 设定定        | 时重启                                              | 时间             |        |  |  |

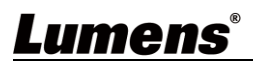

| 6.2.15 | 关于                                                                                                    |                                                                                                    |
|--------|----------------------------------------------------------------------------------------------------|----------------------------------------------------------------------------------------------------|
| V      | /C-BC301P                                                                                                    | About                                                                                                    |
|        | Live View<br>Add / Edit Users<br>Settings<br>Configuration<br>Video<br>Camera<br>Picture<br>Audio<br>Network<br>Date / Time<br>Maintenance | Camera ID       VC-BC301P         Firmware Version       VKK100_VKI101c_VKM030r_VKL030q_VKN104         Serial Number |
| No     | 项目                                                                                                    | 功能说明                                                                                                    |
| 1      | 摄影机名称                                                                                                    | 显示目前摄影机的名称                                                                                                    |
| 2      | 韧体版本                                                                                                    | 显示摄影机的韧体版本                                                                                                    |
| 3      | 序号                                                                                                    | 显示摄影机序号                                                                                                    |

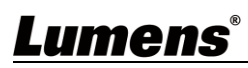

# 第7章 常见问题排除

本章说明使用 VC-BC301P 时常遭遇的问题,提供建议解决方案,仍无法解决问题时,请洽经销商 或服务中心。

| 编号 | 问题                  | 解决方法                                             |
|----|---------------------|--------------------------------------------------|
|    | 开机无电源               | 1. 请确认有无插入电源线。                                   |
| 1. |                     | 2. 如使用 PoE 万式连接,请确认供电端为支持 IEEE 802.3af 标准的集线器    |
|    | VC-BC301P 无影像输出     | 1. 检查电源或 PoE 供电是否正常。                             |
| 2  |                     | 2. 确认输出讯号是否为串流输出。                                |
| Ζ. |                     | 3. 如接屏幕,确认屏幕设备是否支持 4K 输出                         |
|    |                     | 4. 更换线材确认是否线材故障。                                 |
| 2  | VC-BC301P 影像延迟严重    | 1. 请尽量使用 4K, 1080p 或 720p 60/50 Hz 讯号,避免使用 25/30 |
| 5. |                     | Hz。                                              |
| 4. | BS-232 over IP 无法控制 | 1. 请确认 Port 号(52381)设定正确                         |
|    |                     | 2. 相关指令设定请至 Lumens 官网下载 Command Set 手册           |
|    |                     | 请确认网页中[设定]>[视讯]> [摄像机名称](Camera ID)/ [摄像机位       |
| 5. | ONVIF 软件搜寻不到机台      | 置](Location) 仅使用英文字母或数字, 使用特殊字符及空格键会导            |
|    |                     | 致 ONVIF 软件搜寻不到机台。                                |

请务必遵循下列安全指示使用本产品:

- 1 操作
  - 1.1 请依本产品建议的操作环境下使用,勿在水边或热源边使用
  - 1.2 请勿将本产品倾斜或置于不稳定的推车、台面、或桌面上。
  - 1.3 操作插头时,请清除插头上灰尘,切勿将本产品使用于多孔插头,以免产生火花或火灾。
  - 1.4 请勿堵塞本产品外壳的沟槽或开孔,因其有通风及避免本产品过热。
  - 1.5 请勿自行开启或移除外盖,因可能产生触电或其他危险,维修服务请治合格服务人员。
  - 1.6 如有下列情形,请将本产品的电源拔除,并洽合格服务人员进行维修服务:
    - 电源线有磨损或损坏时。
    - 本产品遭液体、雨、或水溅湿时。
- 2 安装

2.1 基于安全性考虑,请确认购买的标准吊挂架符合 UL 或 CE 安全认可,并且由代理商认可的技术人员进行安装。 3 存放

- 3.1 请勿将本产品的电线置于容易践踏之处,以免磨损或损坏电线或插头。
- 3.2 雷雨期间或长时间不用本产品时,请将电源插头拔下。
- 3.3 请勿将本产品或配件置于震动或发热的物体上。

#### 4 清洁

4.1 清洁前请将所有接线拔下,使用干燥的布擦拭表面,切勿使用酒精或挥发性溶剂擦拭。

#### 5 电池(若产品、配件含有电池)

- 5.1 更换电池时,请仅使用相同或同类型电池
- 5.2 丢弃电池或产品时,请依国家地区相关指示丢弃旧电池或产品
- 安全措施

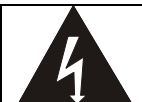

此标志表示装置内含危险电压,可能造成电击危 险。请勿擅自开盖,机内无供客户维修的零件, 仅专业人员可进行维修。

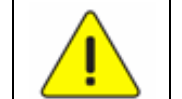

此标志表示使用手册内含本装置之 重要操作及维修指示。

#### ■ FCC 警告

This equipment has been tested and found to comply with the limits for a Class A digital device, pursuant to part 15 of the FCC Rules. These limits are designed to provide reasonable protection against harmful interference when the equipment is operated in a commercial environment.

#### Notice :

The changes or modifications not expressly approved by the party responsible for compliance could void the user's authority to operate the equipment.

本设备符合 FCC 规则第 15 部分的规定,本设备已经过测试,符合 A 类设备的限制。这些限制旨在为在商业环境 操作设备提供合理的保护,以防止有害干扰。

#### ■ IC 警语

This digital apparatus does not exceed the Class A limits for radio noise emissions from digital apparatus as set out in the interference-causing equipment standard entitled "Digital Apparatus," ICES-003 of Industry Canada.

Cet appareil numerique respecte les limites de bruits radioelectriques applicables aux appareils numeriques de Classe A prescrites dans la norme sur le material brouilleur: "Appareils Numeriques," NMB-003 edictee par l'Industrie.

#### ■ EN55032 CE 警告

Operation of this equipment in a residential environment could cause radio interference. 警告:本设备在居住环境中使用可能会导致无线电干扰

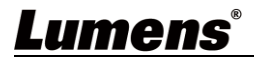

# 版权资讯

版权所有© Lumens Digital Optics Inc.保留所有权利。

Lumens 为 Lumens Digital Optics Inc.正进行注册的商标。

若未获得 Lumens Digital Optics Inc.之书面同意,不得以任何方式复制、重制、或传送本档,除非因为购买本产品可复制本文件当备份。

为了持续改良产品,本文件内之信息可能变更,恕不另行通知。

为完整解释或描述本产品如何使用,其他产品或公司的名称可能会出现在本手册中,因此没有侵权之意。

免责声明:对于本档可能之技术或编辑错误或遗漏;提供本文件、使用或操作本产品而产生意外或关连性的损坏, Lumens Digital Optics Inc. 恕不负责。

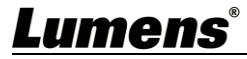